## Tuto prise de licence pour néo-judoka

1° Se rendre sur le site Judo de la fédération française de Judo : https://www.ffjudo.com/
2° Aller dans l'onglet Mon Espace

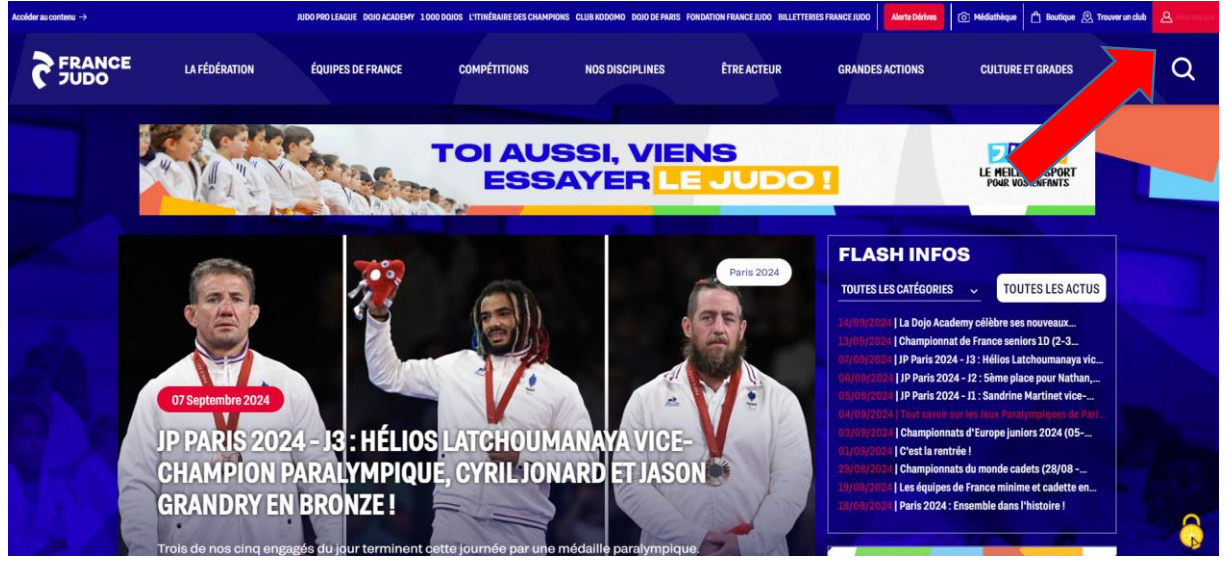

3° Vous devez créer votre espace puisque vous n'avez jamais été licencié.

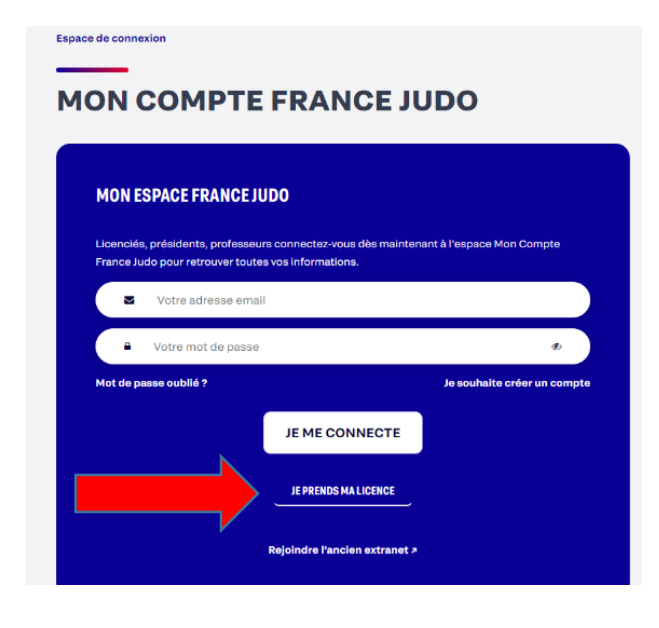

## 4° Renseignez vos informations

| E CONNAIS MON NUMÉRO DE LICENCE | JE RENSEIGNE MES INFORMATIONS                                                |
|---------------------------------|------------------------------------------------------------------------------|
| Numéro de licence *             | Je n'al jamais été licencié ou je ne connais pas mon numéro de<br>licencié : |
| Numéro de licence               | Nom *                                                                        |
| RENOUVELLER MALICENCE           | Nom                                                                          |
|                                 | Prénom *                                                                     |
|                                 | Prénom                                                                       |
|                                 | Sexe *                                                                       |
|                                 | Homme v                                                                      |
|                                 | Date de naissance *                                                          |
|                                 | jj/mm/aaaa 🗖                                                                 |
|                                 |                                                                              |

## 5° Complétez avec vos informations personnelles

| Nom *                                                | Prénom *                 |  |
|------------------------------------------------------|--------------------------|--|
| Nom *                                                | Prénom *                 |  |
| Sexe *                                               | Date de naissance *      |  |
| Homme 🗸                                              | 25/09/1997               |  |
| Code Postal (saisie du code postal obligatoire)<br>* | Ville *                  |  |
| 75013 ~                                              | PARIS                    |  |
| Adresse (N° + Voie) *                                | Portable                 |  |
| 17 AVENUE PIERRE DE COUBERTIN Y                      | Portable                 |  |
| Adresse mail *                                       | Confirmer adresse mail * |  |
| Adresse mail *                                       | Confirmer adresse mail * |  |
|                                                      |                          |  |

**6°** Vous devez vérifier que la saison sélectionnée soit 2024-2025 et la discipline « Judo, jiujitsu, taiso » et entrer le code postal 75013. Faites suivant

| 82/5                                                          |                                     |                      |
|---------------------------------------------------------------|-------------------------------------|----------------------|
| aison de licence *                                            |                                     |                      |
| 2024/2025                                                     |                                     | ~                    |
| iscipline *                                                   |                                     |                      |
| JUDO, JUJITSU, TAISO                                          |                                     | ~                    |
| aisissez le code postal de la ville o<br>echerche plus large) | ù vous cherchez votre club (ou le c | département pour une |
| Code Postal *                                                 |                                     |                      |
|                                                               |                                     |                      |

**7°** Descendez jusqu'au bas de la page pour voir les dojos du PUC Vous pouvez sélectionner n'importe quel des Dojos

| A - Stade CHARLETY                    |               |
|---------------------------------------|---------------|
| 17 AV PIERRE DE COUBERTIN 75013 PARIS | Choisir ce do |
| B - Gymnase BLANQUI                   |               |
| 26 Bd Auguste Blanqui 75013 PARIS     | Choisir ce do |
| D - Dojo Université Diderot VII       |               |
| 9 rue de la Croix-Jarry 75013 PARIS   | Choisir ce do |
| Z - DOJO SOLIDAIRE                    |               |
| 103 AVENUE DE CHOISY 75013 PARIS      | Choisir ce do |
|                                       |               |
|                                       |               |
| 2                                     |               |

8° Arrivé sur la prochaine page vous pouvez suivre les étapes ci-dessous : Il vous faut avoir :

- « Judo » en pratique principale
- L'onglet compétition coché (même si vous ne faites pas de compétition)
- Handicap oui ou non selon si vous êtes porteur d'un handicap ou non
- Pour l'onglet certificat vous pouvez sélectionner « Questionnaire » si vous avez complété le questionnaire santé ou bien « sportif en compétition » si vous nous avez transmis un certificat médical.
- Répondre non à la question dans l'onglet « dirigeant »
- Pour les données personnelles il vous faut accepter l'utilisation des données vous n'êtes pas obligé d'accepter l'utilisation commerciale cependant.
- Vous pouvez souscrire à l'assurance puisqu'elle est de toute façon réglée par le club.

| AJOUT DE LICENCE - 3/4                                                                        |                      |
|-----------------------------------------------------------------------------------------------|----------------------|
|                                                                                               |                      |
| Ma pratique principale *                                                                      | Loisir Compétition   |
| Mes autres pratiques                                                                          |                      |
| Choisissez une pratique                                                                       | ~                    |
| Para unio a statuto de la continue de la                                                      |                      |
| Oui Non                                                                                       |                      |
| Certificat médical *                                                                          |                      |
| J'atteste être titulaire d'un certificat médical valide établissant l'absence de contre-ind   | tion à la pratique : |
| Choisir un certificat                                                                         | ×                    |
|                                                                                               |                      |
| Type de fonction *                                                                            |                      |
| Type de fonction *<br>Je suis dirigeant, encadrant bénévole, arbitre ou commissaire sportif : |                      |

9° Pour finir vous devez vérifier que les informations sont correctes et valider pour terminer

Le club recevra votre demande de licence que nous validerons une fois le contrôle du paiement de votre adhésion au PUC effectué